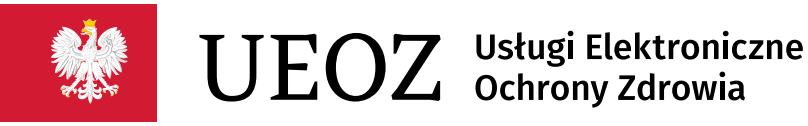

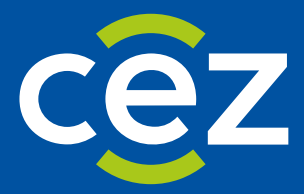

# Instrukcja użytkownika Systemu Usług Elektronicznych Ochrony Zdrowia (UEOZ)

Centrum e-Zdrowia | Warszawa 14.03.2024

# Spis treści

| 1. Log | owanie                                            | 3  |
|--------|---------------------------------------------------|----|
| 1.1. L | ogowanie za pomocą węzła krajowego                | 3  |
| 1.2. L | ogowanie z wykorzystaniem podpisu kwalifikowanego | 6  |
| 1.2.1. | Wybór sposobu logowania                           | 6  |
| 1.2.2. | Instalacja wymaganego oprogramowania              | 9  |
| 1.2.3. | Podpisanie dokumentu podpisem kwalifikowanym      | 13 |
| 1.2.4. | Obsługa błędów                                    | 17 |
| 1.2.4  | 4.1.         Anulowanie przez Użytkownika         | 17 |
| 1.2.4  | 1.2. Nieoczekiwany błąd                           |    |

## 1. Logowanie

| *    | Systemy e-Zdrowia                                                                                                    |                                                                                                    |                                                                                                    | Jak korzystać z UEOZ                                                                                                    | Pytania i odpowiedzi | Kontakt | Zaloguj się |
|------|----------------------------------------------------------------------------------------------------|----------------------------------------------------------------------------------------------------|----------------------------------------------------------------------------------------------------|----------------------------------------------------------------------------------------------------|----------------------|---------|-------------|
|      | UEOZ Ustugi Elektroniczne<br>Ochrony Zdrowia                                                                                                    | AR                                                                                                    | 4                                                                                                    |                                                                                                    | 4                    |         | 1.1         |
|      | Login.gov.pl<br>Tu zalogujesz się do systemu za pomocą K<br>Elektronicznej (login.gov. pl). Możesz użyć:                                                                                          | rajowego Węzła identyfikacji                                                                                                    | Podpis kwalifikowany<br>Przy pomocy podpisu kwalifikow<br>konto UEOZ, sprawdzić swoje da                                       | vanego możesz załogować się na swoje<br>ane lub zmienić adres e-mail.                                                                                          |                      |         |             |
|      | <ul> <li>profilu zaufanego,</li> <li>aplikacji mObywatel,</li> <li>bankowości elektronicznej,</li> <li>e-Dowodu,</li> <li>National elD.</li> </ul>                                                |                                                                                                    |                                                                                                    |                                                                                                    |                      |         |             |
| - 10 | Zaloguj się przez ło<br>jeśli logujesz się po raz pierwszy przez wę<br>zakładać konta, ponieważ UEOZ korzysta z<br>System poprosi Cię o uzupełnienie tylko a                                      | gin.gov.pl<br>zeł krajowy, to nie musikz<br>: danych z węzia krajowego.<br>źresu e-mail.                                        | Zaloguj się przy por<br>Przekierujemy Cię do systemu e<br>kwalifikowanego, Jeśli chcesz uży<br>e-zdrowia po raz pierwszy — por | mocy podpisu kwalifikowanego<br>-Gate, w którym użyjesz swojego podpisu<br>yć podpisu kwalifikowanego w systemach<br>stępuj zgodnie z instrukcjami na ekranie. |                      |         |             |
|      | L<br>Przeczytaj więcej o logowaniu się przez login <i>go</i> s                                                                                                    | <u>יפו</u> נל                                                                                                    |                                                                                                    |                                                                                                    |                      |         |             |
|      | Co to jest UEO27 Podstawa prawna<br>UEO2 (Usługi Elektroniczne Ochrony Zdrowia)<br>wykorzystaniem usług identyfikacji tożsamości<br>Profil Zaufany.<br>UEOZ współpracuje z węzłem krajowym zawszu | o platforma, która umożliwia logowanie s<br>Te usługi udostępnia Krajowy Węzeł Iden<br>e, gdy rozpoczynasz logowanie z systemu, | ę do systemów i rejestrów Centrum<br>yfikacji Elektronicznej i zalicza się do<br>który wymaga logowania przez UEO              | e-Zdrowia z<br>o nich m. in.<br>Z.                                                                                                    |                      |         |             |
|      | UEOZ Usługi Elektroniczne<br>Ochrony Zdrowia                                                                                                    |                                                                                                    |                                                                                                    |                                                                                                    |                      |         |             |
|      | Ministerstwo Zdrowia (?<br>Centrum e-Zdrowia (?                                                                                                    | Deklaracja dostępności<br>Polityka prywatności<br>Warostki konstrunja z esemini                                                 | Masz pytania zwią.<br>Przeczytaj jak z niej                                                                                    | zane z działaniem systemu?<br><u>go korzystać</u> lub                                                                                                    |                      |         |             |
|      |                                                                                                    | Pytania i odpowiedzi<br>Mapa strony                                                                                             |                                                                                                    | Skontaktuj się z nami                                                                                                    |                      |         |             |
|      | Cet Centrum<br>-Zdrowia                                                                                                    |                                                                                                    |                                                                                                    |                                                                                                    |                      |         |             |

Rysunek 1. Wybór metody logowania – strona główna UEOZ.

Centrum e-Zdrowia prowadzi systemy i rejestry, które składają się na Usługi Elektroniczne Ochrony Zdrowia (UEOZ), do których możesz się zalogować z wykorzystaniem usług identyfikacji tożsamości w Internecie udostępnianych przez Krajowy Węzeł Identyfikacji Elektronicznej (login.gov.pl) – po kliknięciu opcji Zaloguj się przez login.gov.pl

## 1.1. Logowanie za pomocą węzła krajowego

Warunkiem zalogowania się za pośrednictwem Węzła Krajowego jest posiadanie konta na UEOZ.

Wybierając nowy sposób uwierzytelniania - za pośrednictwem Węzła Krajowego - po kliknięciu opcji **Zaloguj** się przez login.gov.pl zostaniemy przekierowani na stronę serwisu gov.pl. Wybieramy jedną z udostępnionych nam metod logowania. Do uwierzytelnienia możemy użyć - jeżeli go posiadamy - Profilu Zaufanego. W naszym przykładzie wybieramy Profil Zaufany:

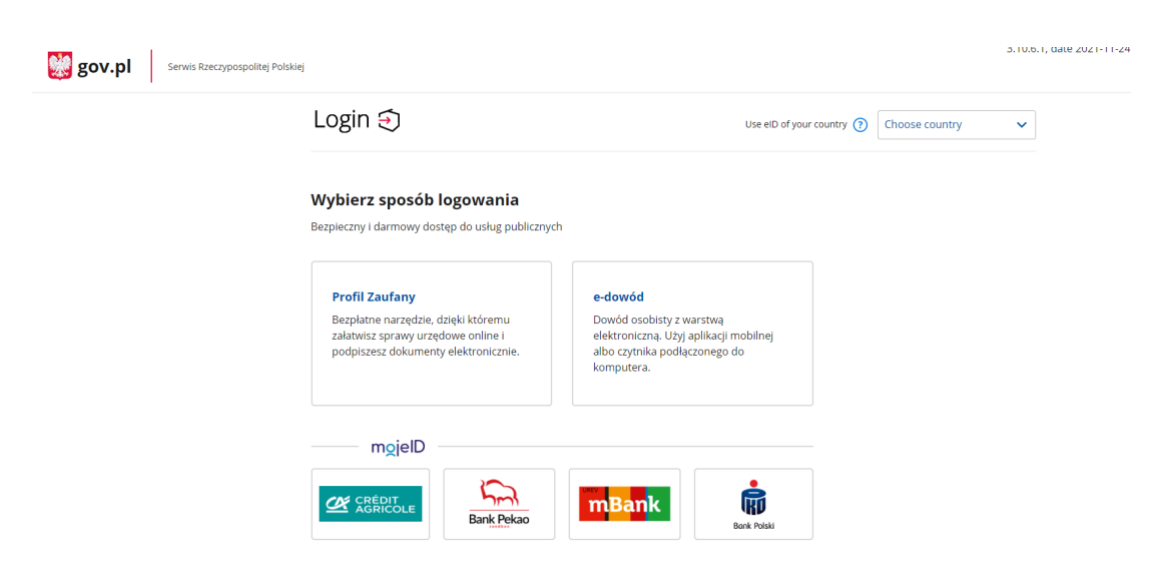

Rysunek 2. Wybór sposoby logowania przez węzeł krajowy.

Po wybraniu Profilu Zaufanego pojawi się poniższy ekran. Wpisujemy naszą nazwę użytkownika w Profilu Zaufanym oraz hasło. Zatwierdzamy przyciskiem Zaloguj się:

| Zaloguj się za pomocą nazwy<br>użytkownika lub adresu e-mail                           | Zal<br>lub | oguj się<br>innego   | przy pomocy<br>dostawcy | y banku     |                             |
|----------------------------------------------------------------------------------------|------------|----------------------|-------------------------|-------------|-----------------------------|
| Nazwa użytkownika lub adres e-mail<br>tuser_csioz_27                                   |            | CHEOT ASHHOLE        | Bank Pekao              | Bork Polali | envelo                      |
| Nie pamiętam nazwy użytkownika<br>Hasło                                                | LUB        | Bank Pekao           | GET D SANK              |             | e-dowód                     |
| Nie pamiętam hasła                                                                     |            | m <mark>Ban</mark> k | mBank                   |             | B A N K                     |
|                                                                                        |            | Sontander            | ınteligo                | Millennium  |                             |
| <b>Nie masz profilu zaufanego?</b><br>Twój bank lub dostawca nie udostępnia logowania? | 1          | ING 鮠                |                         | Concession  | Certyfikat<br>kwalifikowany |

Rysunek 3. Logowanie do Profilu Zaufanego.

Na ekranie pojawi się okno z prośbą o potwierdzenie logowania kodem autoryzacyjnym. Kod autoryzacyjny otrzymamy SMS-em na numer telefonu podany przez nas przy zakładaniu Profilu Zaufanego. Po wprowadzeniu kodu klikamy przycisk **Potwierdź**:

| Serwis Rzeczypospolitej Polskiej |                                                                   |
|----------------------------------|-------------------------------------------------------------------|
| Login 🕄                          | Profil zaufany                                                    |
|                                  |                                                                   |
|                                  | Potwierdź logowanie ×                                             |
|                                  | Wpisz poniżej kod autoryzacyjny, który wysłaliśmy na twój telefon |
|                                  | Kod SMS nr 1 z 19.01.2022                                         |
|                                  | ANULUJ POTWIERDŹ                                                  |
|                                  |                                                                   |
|                                  |                                                                   |

Rysunek 4. Ekran potwierdzenia logowania kodem sms.

Po kliknięciu przycisku **Potwierdź**, nastąpi przekierowanie na ekran UEOZ z naszymi danymi potwierdzonymi przez Węzeł Krajowy.

| 😻 UEOZ | UEOZ Usługi Elektroniczne Ochrony Zdrowia     |                                                                                                 |                         |                      |  |
|--------|-----------------------------------------------|-------------------------------------------------------------------------------------------------|-------------------------|----------------------|--|
|        | Strona główna » Zaktualizuj informacje kon    | ta                                                                                              |                         |                      |  |
|        | Zaktualizuj info                              | ormacje konta                                                                                   |                         |                      |  |
|        | Wypełnij formula                              | rz                                                                                              |                         |                      |  |
|        | Imię<br>KONSTANTY                             | Nazwisko<br>NOPOL                                                                               | Login<br>tuser_csioz_27 | PESEL<br>82100651496 |  |
|        |                                               | E-mail *<br>Wpisz e-mail<br>Powtórz e-mail *<br>Powtórz e-mail<br>Znam Warunki korzystania z se | rvisu *                 |                      |  |
|        | O Uwaga!<br>Musisz zaktualizować profil użytk | * Pola obowiązkowe<br>kownika aby aktywować swoje konto.                                        |                         | ×                    |  |
|        |                                               |                                                                                                 | Anuluj                  | Zapisz               |  |
|        | Czym są UEOZ? Warunki korzystani              | ia z serwisu Polityka prywatności                                                               |                         |                      |  |

Rysunek 5. Ekran UEOZ – Zaktualizuj informacje konta

Po zapoznaniu się z danymi, należy podać adres e-mail, powtórzyć go i kliknąć na przycisk Zapisz, po czym nastąpi przekierowanie na poniższy ekran aktywacji konta w systemie UEOZ:

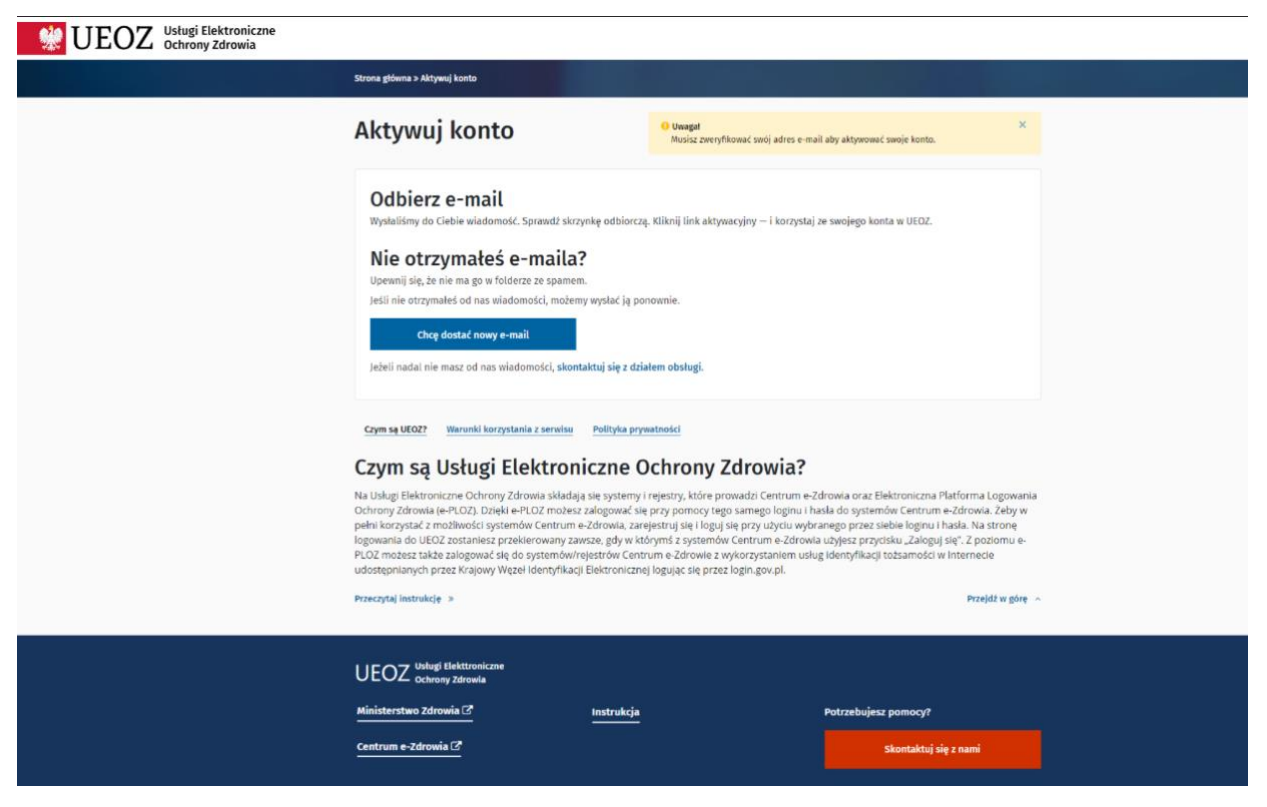

Rysunek 6. Aktywuj konto UEOZ.

Na podany adres e-mail, zostanie wysłany link potwierdzający aktywację konta w systemie UEOZ. W razie nieotrzymania linku, sprawdź czy wpisany adres e-mail był zgodny z adresem przy zakładaniu konta, jeśli tak, kolejno należy sprawdzić czy e-mail z linkiem aktywacyjnym trafił do skrzynki SPAM. Link aktywacyjny zostanie wysłany z adresu logowanie@csioz.gov.pl Po otrzymaniu wiadomości kliknij w przesłany w wiadomości link.

Po weryfikacji adresu e-mail nastąpi autoryzacja w systemie dziedzinowym.

### **1.2.** Logowanie z wykorzystaniem podpisu kwalifikowanego

Przyjęto następujące założenia:

- Użytkownik z systemu dziedzinowego został przekierowany do systemu UEOZ w celu zalogowania
- Użytkownik chce zalogować się z wykorzystaniem podpisu kwalifikowanego
- Użytkownik posiada ważny podpis kwalifikowany

#### 1.2.1. Wybór sposobu logowania

Pierwszym krokiem jest wywołanie systemu dziedzinowego, do którego chcesz się zalogować oraz użycie w nim przycisku pozwalającego na zalogowanie. Zostaniesz przekierowany do systemu UEOZ w celu uruchomienia procesu logowania. Zobaczysz ekran jak poniżej:

| <b>*</b> | Systemy e-Zdrowia                                                                                                    |                                                                                                    |                                                                | Jak korzystać z UEOZ                                                                                                    | Pytania i odpowiedzi | Kontakt | Zaloguj się |
|----------|----------------------------------------------------------------------------------------------------|----------------------------------------------------------------------------------------------------|----------------------------------------------------------------|----------------------------------------------------------------------------------------------------|----------------------|---------|-------------|
|          | UEOZ Usługi Elektroniczne<br>Ochrony Zdrowia                                                                                                    | 1                                                                                                    |                                                                |                                                                                                    | 1                    | 1       | -           |
|          | Login.gov.pl                                                                                                    |                                                                                                    | Podpis kw                                                      | ralifikowany                                                                                                    |                      |         |             |
|          | Tu zalogujesz się do systemu za pomocą Kr<br>Elektronicznej (togin gov pl). Możesz użyć:<br>• profilu zaufanego,<br>• aplikacji mObywatel,<br>• bankowski elektronicznej,<br>• e-Dowodu,                            | ajowego Węzla Identyfikacji                                                                                         | Przy pomoc<br>konto UEO2                                       | y podpisu kwalifikowanego możes: załogować się na swoje<br>, sprawdzić swoje dane lub zmienić adres e-mail.                                                                                                    |                      |         |             |
| Lan      | <ul> <li>National eiD.</li> <li>Zalogoj się przez log</li> <li>jeśli logujesz się po raz pierwszy przez węzź<br/>zakładać konta, ponieważ UEOZ korzysta z<br/>System poprosi Cię o uzupełnienie tylko ad</li> </ul> | in.gov.pl<br>el krajowy, to nie musisz<br>dartych z węzia krajowego.<br>resu e-mail.                                | Przekieruje<br>kwalifikowa<br>e-zdrowia p                      | Zaloguj się przy pomocy podpisu kwalifikowanego<br>my Cię do systemu e-Gate, w którym użyjesz swojego podpis<br>nego, jeśli cłcesz użyć podpisu kwalifikowanego w systemad<br>o raz pierwszy — postępuj zgodnie z instrukcjami na ekranie | a<br>h               |         |             |
|          | Przeczytaj więcej o Logowaniu się przez login gov.                                                                                                    | <u>ol</u> C*                                                                                                    | -                                                              | Para and                                                                                                    |                      | G       |             |
|          | Co to jest UEOZ? Podstawa prawna                                                                                                    |                                                                                                    |                                                                |                                                                                                    |                      |         |             |
|          | UEOZ (Usługi Elektroniczne Ochrony Zdrowia) to<br>wykorzystaniem usług identyfikacji tożsamości.<br>Profil Zaufany.<br>UEOZ współpracuje z węzłem krajowym zawsze,                                                  | platforma, która umożliwia logowani<br>Te usługi udostępnia Krajowy Węzeł Id<br>gdy rozpoczynasz logowanie z system | e się do systemów<br>entyfikacji Elektror<br>u, który wymaga k | i rejestrów Centrum e-Zdrowia z<br>nicznej i zalicza się do nich m. in.<br>ogowania przez UEOZ.                                                                                                    |                      |         |             |
|          | UEOZ Usługi Elektroniczne<br>Ochrony Zdrowia                                                                                                    |                                                                                                    |                                                                |                                                                                                    |                      |         |             |
|          | Ministerstwo Zdrowia 🕫<br>Centrum e-Zdrowia 🕼                                                                                                    | Deklaracja dostępności<br>Polityka prywatności                                                                      |                                                                | Masz pytania związane z działaniem systemu?<br>Przeczytaj jak z niego korzystać lub                                                                                                    |                      |         |             |
|          |                                                                                                    | <u>Warunki korzystania z serwisu</u><br>Pytania i odpowiedzi<br><u>Mapa strony</u>                                  |                                                                | Skontaktuj się z nami                                                                                                    |                      |         |             |

Cez Centrum e-Zdrowia

Rysunek 7. Wybór metody logowania – strona główna UEOZ.

Następnie wybierz metodę "Podpis kwalifikowany" używając przycisku "Zaloguj się przy pomocy podpisu kwalifikowanego". Zostaniesz przekierowany do systemu e-Gate obsługującego podpisy elektroniczne w systemach ochrony zdrowia.

W przypadku, gdy nie posiadasz na swoim komputerze zainstalowanego właściwego oprogramowania, zostanie Ci zaprezentowany ekran umożliwiający pobranie wymaganego rozszerzenia przeglądarki (Rys. 8).

W tej sytuacji przejdź do punktu 1.2.2. Instalacja wymaganego oprogramowania.

| 👷 Systemy e-Zdrow                                                                                                    | via                                                                                                    |                                                                                                    |
|----------------------------------------------------------------------------------------------------|----------------------------------------------------------------------------------------------------|----------------------------------------------------------------------------------------------------|
| e-Gate Obsługa Podpisów Elektronicznych<br>w Ochronie Zdrowia                                                                                                    |                                                                                                    | A Standard Star                                                                                             |
| Strona główna > Podpisywanie dokumentów                                                                                                    |                                                                                                    | ALL Y P. P. Y. WE'GA                                                                                        |
| Podpisuję dokumenty z załącznikam                                                                                                    | i                                                                                                    |                                                                                                    |
| Nie masz zainstałowanych elementów potrzebnych.<br>Twoja przeglądarka nie ma odpowiedniego rozszerzenia<br>W przeglądarkach Google Chrome, Mozilla Firefox w w<br>Zainstałuj rozszerzenie z WebStore | do obsługi kwalifikowanego podpisu elektronicznego oraz certyfikatu<br>a. e-Gale korzysta z podpisu elektronicznego <mark>Szafir SDK Krajowej izby Ro</mark><br>ersji >= 52 i Opera wymagana jest instalacja rozszerzenia <b>Podpis elektroni</b> | ZV S<br>uticzeniowej S.A.<br>Iczny Szafir SDK oraz apikacji udostępniającej funkcje podpisu elektronicznego |
| Uwagat     Po zainstalowaniu rozszerzenia odśwież stronę.     Odśwież                                                                                                    |                                                                                                    | ×                                                                                                    |
| Informaçia o zieceniu<br>Zaloguj się do UEOZ<br>Informacja o dokumencie<br>Logowanie do UEOZ<br>W e-Gate możesz podpisać dokument bezpośrednio w system<br>Wybierz inną metodę podpisu               | ie. Wybierz, jak chcesz dokument podpisać.                                                                                                    |                                                                                                    |
| Wróć do poprzedniej strony<br>O systemie e-Gate                                                                                                    |                                                                                                    |                                                                                                    |
|                                                                                                    |                                                                                                    |                                                                                                    |
| W e-Gate dostępne są rozne rodzaje podpisow:     Podpis kwalifikowany                                                                                                    |                                                                                                    |                                                                                                    |
| Podpis krainkorany     Podpis conhisty                                                                                                    |                                                                                                    |                                                                                                    |
| Podpis codulity     Podpis codulity                                                                                                    |                                                                                                    |                                                                                                    |
| Podpis certylikatem 203                                                                                                    |                                                                                                    |                                                                                                    |
| <ul> <li>Poupis zaurany.</li> <li>W zależności od formatu dokumentu dostenne se 2 rodzala</li> </ul>                                                                                                 | ormatu nodojsu:                                                                                                    |                                                                                                    |
| <ul> <li>Xades dia dokumentów XML.</li> </ul>                                                                                                    | e merenana provapriora.                                                                                                    |                                                                                                    |
| <ul> <li>Pades dla dokumentów PDF.</li> </ul>                                                                                                    |                                                                                                    |                                                                                                    |
| W e-Gate podpiszesz pojedynczy dokument albo wiele dok                                                                                                    | umentów naraz (Multisign).                                                                                                    |                                                                                                    |
| e-Gate Obsługa Podpisów Elektronicznych<br>w Ochronie Zdrowia                                                                                                    |                                                                                                    |                                                                                                    |
| Ministerstwo zdrowia 🖸                                                                                                    | Deklaracja dostępności                                                                                                    | Masz pytania związane z działaniem systemu?                                                                 |
| Centrum e-Zdrowia [건                                                                                                    |                                                                                                    | Skontaktuj się z nami                                                                                       |
| Cez Centrum<br>e-2drowia                                                                                                    |                                                                                                    | Wenja systema: 1210                                                                                         |

Rysunek 8. Brak wymaganego rozszerzenia przeglądarki

W przypadku, gdy posiadasz na swoim komputerze zainstalowane właściwe oprogramowanie, zostanie Ci zaprezentowany ekran umożliwiający przejście do następnego kroku procesu podpisania dokumentu umożliwiającego zalogowanie do systemu (Rys. 9).

W tej sytuacji przejdź do punktu 1.2.3. Podpisanie dokumentu podpisem kwalifikowanym.

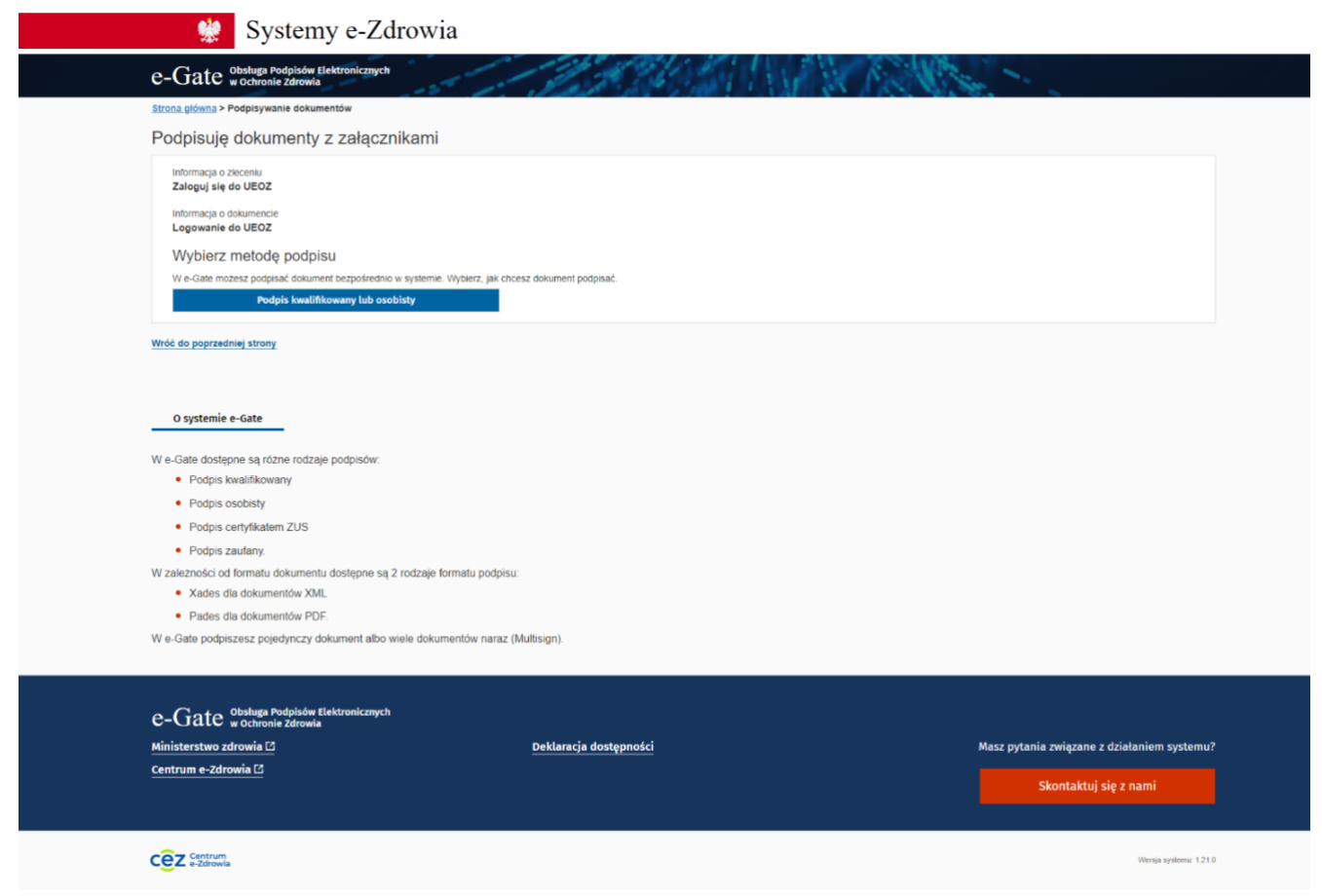

Rysunek 9. Ekran wyboru metody podpisu dokumentu logowania

#### 1.2.2. Instalacja wymaganego oprogramowania

Ekranem początkowym tego kroku jest Rysunek 8. Brak wymaganego rozszerzenia przeglądarki.

Na zaprezentowanym ekranie użyj przycisku "Zainstaluj rozszerzenie z WebStore". W przeglądarce zostanie otwarta nowa karta.

W zależności od używanej przeglądarki, ekran ten może wyglądać odmiennie. Różnić może się także sposób instalacji – w niektórych przeglądarkach (np. Firefox) aplikacja Szafir SDK zostanie pobrana automatycznie i należy jednie potwierdzić wolę instalacji (patrz przykład poniżej).

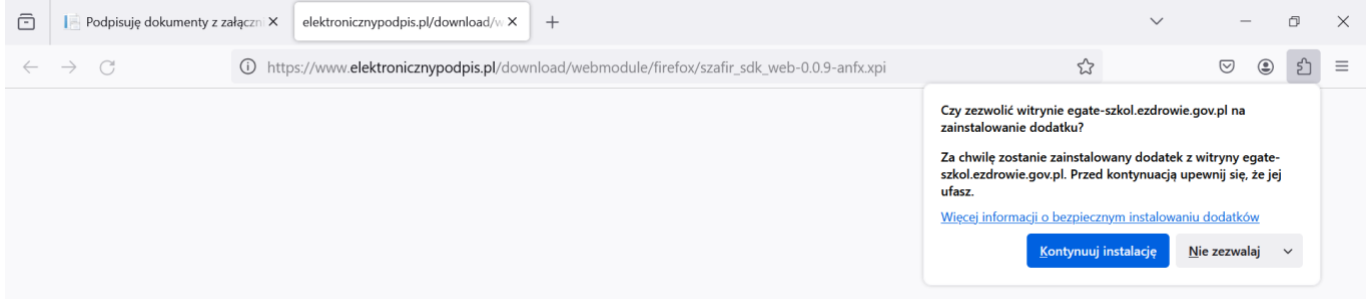

**9** Z 18

Rysunek 10. Ekran instalacji wtyczki Szafir SDK – przeglądarka Firefox.

W innych przeglądarkach (np. Edge) może być konieczne pobranie oraz instalacja rozszerzenia Szafir SDK Web ze strony otwartej w nowej karcie (patrz przykład poniżej).

| n chrome web store Odkrywaj | Rozszerzania Motywy                                                            | Q, Wyszukaj rozszerzenia i motywy | IIII Zaloguj się |
|-----------------------------|--------------------------------------------------------------------------------|-----------------------------------|------------------|
|                             | Aby zainstalować rozszerzenia i motywy, przełącz się na Chrome                 | Zainstaluj Chrome                 |                  |
|                             | IL4 ★ (315 ocen)<br>Rozszerzenie Narzędzia dla deweloperów 700 000 użytkownicy | Poblerz                           |                  |
|                             |                                                                                |                                   |                  |

Rysunek 11. Ekran pobierania aplikacji Szafir SDK – przeglądarka Edge.

Na wyświetlonym ekranie należy wybrać opcję "Pobierz". Następnie po pobraniu pliku na dysk należy zainstalować rozszerzenie podążając za krokami prezentowanymi w instalatorze.

Po poprawnym zainstalowaniu rozszerzenia przeglądarki jedną z zaprezentowanych metod, należy odświeżyć stronę e-Gate za pomocą przycisku "Odśwież" znajdującego się w komunikacie na prezentowanej stronie (Rys. 8).

Po odświeżeniu zaprezentowany zostanie dodatkowy komunikat informujący o konieczności instalacji pozostałego oprogramowania jakim jest aplikacja Szafir Host. W celu instalacji właściwej wersji proszę o wybranie wersji stosownej względem posiadanego systemu operacyjnego (Rys. 12).

| e-Gate Obshaga Podplsów Elektronicznych                                                                                                    |                                                               |                                                                                       |
|----------------------------------------------------------------------------------------------------|---------------------------------------------------------------|---------------------------------------------------------------------------------------|
|                                                                                                    | 12 1 20 1                                                     | A Real Providence -                                                                   |
| Strona główna > Podpisywanie dokumentów                                                                                                    | the second second                                             | ELEO / DOS MICTIC                                                                     |
| Podpisuję dokumenty z załącznikami                                                                                                    |                                                               |                                                                                       |
| Brakuje aplikacji Szafir Host<br>Przeglądańka wymaga zainstalowania aplikacji Szafir Host, która pozwa                                                                                                    | ila podpisywać elektronicznie dokumenty.                      |                                                                                       |
| Pobierz dla Windows 64bit                                                                                                    | Pobierz dla Windows 32bit                                     | Pobierz dla Linux/Mac OS                                                              |
| Jeżeli aplikacja jest prawdłowo zainstałowana, a mimo to nadał widzisz t<br>JAVA IRE<br>Pobierz JAVA IRE                                                                                                    | Len komunikat, to znaczy, że możesz nie mieć na komputerze za | ainstakowanego środowiska JAWA IRE. Przejdź na stronę, z której pobierzesz Środowisko |
| Uwagst Po zainstalowaniu rozszerzenia odkwież stronę Ortfordor                                                                                                    |                                                               |                                                                                       |
| Załoguj się do UEOZ<br>Informacja o dokumacja<br>Legowanie do UEOZ<br>W 4-Sałe matesze podprasić dokument bezpośrednio w systeme: Wybierz, jak d<br>Wybierz inną metodę podpisu                                                                                                    | hcesz dokument podysad.                                       |                                                                                       |
| Wróć do poprzedniej strony                                                                                                    |                                                               |                                                                                       |
|                                                                                                    |                                                               |                                                                                       |
| O systemie e-Gate                                                                                                    |                                                               |                                                                                       |
| O systemie e-Gate<br>W e-Gate dostąpne są różne rodzaje podpisów:<br>• Podras kwalilikowany                                                                                                    |                                                               |                                                                                       |
| O systemie e-Gate<br>W e-Gate dostępne są różne rodzaje podpisów:<br>• Podpis kwalifikowany<br>• Podpis oschosły                                                                                                    |                                                               |                                                                                       |
| O systemie e-Gate<br>W e-Gate dostepne są różne rodzaje podpisów:<br>• Podpis kowalifikowany<br>• Podpis osobisty<br>• Podpis curtyfikatiom ZUS                                                                                                    |                                                               |                                                                                       |
| O systemie e-Gate<br>W e-Gate dostepne sa rózne rodzaje podpisów:<br>• Podpis kwalifikowany<br>• Podpis costyłkałem ZUS<br>• Podpis curtyfikałem ZUS<br>• Podpis zaufany.                                                                                                    |                                                               |                                                                                       |
| O systemie e-Gate     W e-Gate dostajone sa różne rodzaje podpisów:     Podpis kwalifikowany     Podpis osobstły     Podpis osobstły     Podpis contrilitatiom ZUS     Podpis zaufany. W zależności od formatu dokumentu dostępne są 2 rodzeje formatu podpis                                                                                                    | H4                                                            |                                                                                       |
| O systemie e-Gate<br>W e-Gate dostepne są różne rodzaje podpisów:<br>• Podpis kwalifikowany<br>• Podpis casobsty<br>• Podpis casobsty<br>• Podpis cardinytikatem ZUS<br>• Podpis zaułany.<br>W zależności od formału dokumentu dostępne są 2 rodzaje formału podpie<br>• Xades dla dokumentów XML.                                                                                                    | на                                                            |                                                                                       |
| O systemie e-Gate<br>W e-Gate dostąpne są różne rodzaje podpisów:<br>• Podpis kwalifikowany<br>• Podpis osobsły<br>• Podpis cardifikatem ZUS<br>• Podpis zaufany.<br>W załeżności od formatu dokumentu dostępne są 2 rodzaje formatu podpie<br>• Xedes dla dokumentów XML<br>• Pades dla dokumentów ZML                                                                                                    | u.                                                            |                                                                                       |
| O systemie e-Gate     W e-Gate dostepne są różne rodzaje podpisów:     Podpis kwalifikowany     Podpis osobsły     Podpis soutryfikatem ZUS     Podpis zaufany.     W załeżności od formatu dokumentu dostępne są 2 rodzeje formatu podpie     Xades dla dokumentów XML     Pades dla dokumentów PDF. W e-Gate podpiszesz pojedynczy dokument abo wele dokumentów naraz                                                           | su<br>(Multisign).                                            |                                                                                       |
| O systemie e-Gate W e-Gate dostępne są różne rodzaje podpisów: Podpis kwalitkowany Podpis sactisky Podpis cartyfikatom ZUS Podpis zadrany; W załażności od formatu dokumentu dostępne są 2 rodzeje formatu podpie Xades dla dokumentów XML Pades dla dokumentów XML Pades dla dokumentów PDF W e-Gate podpiszesz pojedynczy dokument albo wiele dokumentów naraz                                                                  | su<br>: (Mullösign).                                          |                                                                                       |
| O systemie e-Gate  W e-Gate dostegne są różne rodzaje podpisów:     Podpis kwalitikowany     Podpis sostoły     Podpis soutryfikatem ZUS     Podpis zaufary. W zeleżności od formatu dokumentu dostępne są 2 rodzeje formatu podpit     Xades dla dokumentów XML     Pades dla dokumentów PDF. W e-Gate podpiszesz pojedynczy dokument abo wiele dokumentów naraz  e-Gate obsługa Podpisów Elektronicznych     w ochronie zdrowia | su<br>: (Multisign).<br>Deklaracja dostępności                | Masz pytania związane z działaniem syst                                               |
| O systemie e-Gate W e-Gate dostepne są różne rodzaje podpisów: P Podpis kwalitkowany Podpis osobsły Podpis osobsły Podpis zaufarty. W załeżności od formatu dokumentu dostępne są 2 rodzeje formatu podpi Xades dla dokumentów XAIL. Podes dla dokumentów XAIL. Podes dla dokumentów PDF. W e-Gate podpiszesz pojedynczy dokument abo wiele dokumentów naraz                                                                      | su<br>: (Multisign).<br>Deklaracja dostępności                | Masz pytania związane z działaniem syst<br>Skontaktuj się z nami                      |

Rysunek 12. Instalacja wymaganego oprogramowania – komunikat

Wybrana wersja aplikacji zostanie pobrana na dysk komputera. Należy zainstalować oprogramowanie podążając za krokami prezentowanymi w instalatorze aplikacji SzafirHost.

W niektórych przypadkach oprogramowanie nie pobiera się automatycznie, a Użytkownik zostaje przekierowany na stronę <u>https://www.elektronicznypodpis.pl/informacje/aplikacje/</u>. W takiej sytuacji należy ręcznie odszukać na liście oprogramowanie SzafirHost (odpowiednie na posiadanej wersji systemu operacyjnego), pobrać je oraz zainstalować. Zgodnie z przykładem poniżej.

|                                                             |                                                                                                    | 🔘 A A+ A++ 🇮                                                                                                    |
|-------------------------------------------------------------|----------------------------------------------------------------------------------------------------|----------------------------------------------------------------------------------------------------|
| KIR. Szafir                                                 | Oferta Informacje Zastosowania Kontakt                                                                                                    | 🦪 Napisz do nas                                                                                                    |
| Strona główna 🗦 Informacje 🗦 A                              | olikacje i sterowniki                                                                                                    | 🐺 Kup e-podpis                                                                                                    |
| Jak zamówić podpis<br>elektroniczny?                        | Aplikacje i sterowniki                                                                                                    |                                                                                                    |
| Jak odnowić online?                                         |                                                                                                    |                                                                                                    |
| Jak zamówić znacznik czasu?                                 | Pakiet Szafir dla nowych kart Graphite                                                                                                    |                                                                                                    |
| Jak zawiesić lub uniewaźnić<br>w o śluto                    | WAŻNEI Początek numeru seryjnego karty Graphite to: 1112 lub 1212                                                                                                    |                                                                                                    |
| <ul> <li>Certytikat?</li> <li>Umovy i zamówienia</li> </ul> | Pakiet instalacyjny Szafir dla nowych kart Graphite (aplikacja Szafir, CryptoCard Graphite,<br>sterowniki do czytników) do certyfikatów knalifikowanych i niekwalifikowanych dla Windows<br>(32-bit 16-bit. Szafir c. 00 build 691)                                                                                                    | pobierz                                                                                                    |
| Podstawy prawne                                             | Wspierany system operacyjny: Windows 10, 11                                                                                                    |                                                                                                    |
| Certyfikaty i listy CRL                                     | Aplikacja CryptoCard Suite dla karty Graphite (wersja 3.10.3.67, 32-bit i 64-bit)<br>Wispierany system operacyjny: Windows 10, 11                                                                                                    | pobierz                                                                                                    |
| Anlikaria i starnuniki                                      | Oprogramowanie dla systemu operacyjnego macOS                                                                                                    |                                                                                                    |
| Chairmeight Freedocuting                                    | Aplikacja CryptoCard Suite Graphite dla systemu macOS (BigSur)                                                                                                    | pobierz                                                                                                    |
| Pytania i odpowiedzi                                        | Biblioteka PKCS#11 do obsługi karty Graphite w systemie macOS X                                                                                                    | pobierz                                                                                                    |
| Pakiet Szafir dla kart Graphite                             | Oprogramowanie dla systemu operacyjnego Linux                                                                                                    |                                                                                                    |
|                                                             | Biblioteka PKCS#11 do obsługi karty Graphite w systemie Linux                                                                                                    | pobierz                                                                                                    |
|                                                             | Aplikacja Szafir do składania i weryfikacji podpisu elektroniczneg                                                                                                    | go                                                                                                    |
|                                                             | Szafir wersja EXE (Windows 10,11 32/64-bit, Szafir 2.0.0. build 691)                                                                                                    | pobierz                                                                                                    |
|                                                             | Szafir wersja MSI (Windows 10,11 32-bit, Szafir 2.0.0.build 691)                                                                                                    | pobierz                                                                                                    |
|                                                             | Szafir wersja MSI (Windows 10,11 64-bit, Szafir 2.0.0 build 691)                                                                                                    | pobierz                                                                                                    |
|                                                             | Szafir (macOS, Szafir 2.0.0 build 691)                                                                                                    | pobierz                                                                                                    |
|                                                             | Szafir (Linux, Szafir 2.0.0 build 691, biblioteka dia kart Graphite, instrukcja instalaciji)<br>Uwagal Załecamy zainstalowanie Java JRE w viersji min. 1.8 (Oracle) lub Adopt OpenJDK<br>od wersji 11                                                                                                    | pobierz                                                                                                    |
|                                                             | Oprogramowanie mSzafir - CloudSigner                                                                                                    |                                                                                                    |
|                                                             | Oprogramowanie dla systemu operacyjnego Windows                                                                                                    |                                                                                                    |
|                                                             | Oprogramowanie mSzafir do podpisywania dokumentów w dowolnej aplikacji podpisującej<br>(werzja 1.8.6.101)<br>Wojarzeny sudatem opracawiny: Windows 10.11                                                                                                    | pobierz                                                                                                    |
|                                                             | Instrukcja: Jak vykorzystać certyfikat mSzafir w dowolnej aplikacji podpisującej                                                                                                    | pobierz                                                                                                    |
|                                                             | Oprogramowanie dla systemu operacyjnego macOS                                                                                                    |                                                                                                    |
|                                                             | Oprogramowanie mSzafir do podpisywania dokumentów w dowolnej aplikacji podpisująceji<br>(warcia 2.0.0.255)                                                                                                    | pobierz                                                                                                    |
|                                                             | (vienaja 2.00.200)<br>Instrukcia: Jak vykorzystać certytikat mSzafir w dowolnej aplikacji podpisujacej                                                                                                    | pobierz                                                                                                    |
|                                                             | a second second s                                                                                                    |                                                                                                    |
|                                                             |                                                                                                    |                                                                                                    |
|                                                             | Apiikacia Szafir do wervfikacii                                                                                                    |                                                                                                    |
|                                                             | Apilkacja Szafir do weryfikacji<br>Szafr Weyfikiaca MSi, Wedow 10,1164-bi, bialt 480                                                                                                    | pobierz                                                                                                    |
|                                                             | Apilkacja Szafir do weryfikacji<br>Szafir Weryfikająca (MSI, Windowi 10,1164-bit, buld 140)<br>Szafir Weryfikajaca (MSI, Windowi 10,1122-bit, buld 140)                                                                                                    | pobierz                                                                                                    |
|                                                             | Apilkacja Szafir do weryfikacji<br>Szafir Veryfikająca (MSI, Windowi 10,1164-bit, buld 140)<br>Szafir Veryfikająca (MSI, Windowi 10,1132-bit, buld 140)<br>Szafir Veryfikająca da system Lucia (buld 140)                                                                                                    | pobierz<br>pobierz                                                                                                    |
|                                                             | Aptilizacja Szafir do weryfikacji<br>Szafir Weryfikagica (MSI, Windows 10,11.64-b8, build 140)<br>Szafir Weryfikagica (MSI, Windows 10, 11.22-b8, build 140)<br>Szafir Weryfikagica da systemu Linux (build 140)<br>Uwgąd Załaciumy zaintalowanie Jawa JRE w vernij imn. 1.8 (Criscle) Jub Adopt OpenJDK<br>od versij 11.                                                                                                    | pobierz<br>pobierz<br>pobierz                                                                                                    |
|                                                             | Aprilizercja Szafir do weryfikacji<br>Szafir Weryfikagica (MSI, Windows 10.11 64-bit, build 140)<br>Szafir Weryfikagica (MSI, Windows 10.11 32-bit, build 140)<br>Szafir Weryfikagica die systemu Linux (build 140)<br>Uwgagi Załaciamy zainstalowanie Java JRE w verzij mn. 1.8 (Oracle) Jub Adopt OpenuDK<br>od verzij 11.<br>Szafir Weryfikagica die systemu mecOS X (build 140)                                                                                                    | poblerz<br>poblerz<br>poblerz                                                                                                    |
|                                                             | Aprilizacja Szafir do weryfikacji           Szafir Weryfikagica (MSI, Windows 10, 11 42-68, build 140)           Szafir Weryfikagica (MSI, Windows 10, 11 32-68, build 140)           Szafir Weryfikagica (MSI, Windows 10, 11 32-68, build 140)           Szafir Weryfikagica (MSI, Windows 10, 11 32-68, build 140)           Wergfikagica (MSI, Windows 10, 11 32-68, build 140)           Szafir Weryfikagica (MSI, Windows 10, 11 32-68, build 140)           Szafir Weryfikagica (MSI, Windows 10, 11 32-68, build 140)           Szafir Weryfikagica (MSI, Windows 10, 2003)           Szafir Weryfikagica (MSI, Windows 10, 2004)           Szafir Weryfikagica (MSI, Windows 10, 2004)           Szafir Weryfikagica (MSI, Windows 10, 2004)           Weryfikagica (MSI, Windows 10, 2004)           Weryfikagica (MSI, Windows 10, 2004)           Weryfikagica (MSI, Windows 10, 2004)           Szafir Weryfikagica (MSI, Windows 10, 2004)           Weryfikagica (MSI, Windows 10, 2004)           Weryfikagica (MSI, Windows 10, 2004)           Weryfikagica (MSI, Windows 10, 2004)           Weryfikagica (MSI, Windows 10, 2004)           Weryfikagica (MSI, Windows 10, 2004)           Weryfikagica (MSI, Windows 10, 2004)           Weryfikagica (MSI, Windows 10, 2004)           Weryfikagica (MSI, Windows 10, 2004)           Weryfikagica (MSI, Windows 10, 2004)           Weryfikagica (MSI,                                                                                                    | poblerz<br>poblerz<br>poblerz                                                                                                    |
|                                                             | Aprilizacja Szafir do weryfikacji           Szafir Weryfikagica (MSI, Windows 10, 11 42-68, baid 140)           Szafir Weryfikagica (MSI, Windows 10, 11 32-68, baid 140)           Szafir Weryfikagica (MSI, Windows 10, 11 32-68, baid 140)           Szafir Weryfikagica (MSI, Windows 10, 11 32-68, baid 140)           Wengfikagica (MSI, Windows 10, 11 32-68, baid 140)           Szafir Weryfikagica (MSI, Windows 10, 11 32-68, baid 140)           Szafir Weryfikagica (MSI, Windows 10, 11 32-68, baid 140)           Szafir Weryfikagica (MSI, Windows 10, 2000)           Wengfikagica (MSI, Windows 10, 2000)           Wengfikagica (MSI, Windows 10, 2000)                                                                                                    | pobierz<br>pobierz<br>pobierz                                                                                                    |
|                                                             | Aprilizacja Szafir do weryfikacji           Szafir Weryfikacjaca (MSI, Windows 10,11 54-54, baid 140)           Szafir Weryfikacjaca (MSI, Windows 10, 11 32-54, baid 140)           Szafir Weryfikacjaca (MSI, Windows 10, 11 32-54, baid 140)           Szafir Weryfikacjaca (MSI, Windows 10, 11 32-54, baid 140)           Szafir Weryfikacjaca (MSI, Windows 10, 11 32-54, baid 140)           Wengdiz Załaczmy zaintatiowanie Jawa JRE: w vernj imn. 1.8 (Oraclej Jub Adopt OpenuDK od vernj 11.           Wengdiz Załaczmy zaintatiowanie Jawa JRE: w vernj imn. 1.8 (Oraclej Jub Adopt OpenuDK od vernj 11.           WetzbModzulie / Szafil'r SDIK                                                                                                    | polinez<br>polinez<br>polinez                                                                                                    |
|                                                             | Aprilizacija Szafir do weryfilizacji           Szafir Veryfilizacjia (MSI, Windows 10.11 42-bit, build 140)           Szafir Veryfilizacjia (MSI, Windows 10.11 32-bit, build 140)           Szafir Veryfilizacjia (MSI, Windows 10.11 32-bit, build 140)           Bagat Załaciumy zaintatiowane Jawa JRE: w wenij imm. 1.8 (Dradej lub Adopt OpenuDK od wenij 11.           Szafir Veryfilizacjia da systemu macOB X (build 140)           Umagat Załaciumy zaintatiowane Jawa JRE: w wenij imm. 1.8 (Dradej lub Adopt OpenuDK od wenij 11.           Umagat Załaciumy zaintatiowane Jawa JRE: w wenij imm. 1.8 (Dradej lub Adopt OpenuDK od wenij 11.           Umagat Załaciumy zaintatiowane Jawa JRE: w wenij imm. 1.8 (Dradej lub Adopt OpenuDK od wenij 11.           Umagat Załaciumy zaintatiowane Jawa JRE: w wenij imm. 1.8 (Dradej lub Adopt OpenuDK od wenij 11.           Szafir Henyfilizacjia da systemu macOB X (build 140)           Umagat Załaciumy zaintatiowane Jawa JRE: w wenij imm. 1.8 (Dradej lub Adopt OpenuDK od wenij 11.           Szafir Henyfilizacjia da systemu macOB X (build 140)           Umagat Załaciumy zaintatiowane Jawa JRE: w wenij imm. 1.8 (Dradej lub Adopt OpenuDK od wenij 11.           Umagat Załaciumy zaintatiowane Jawa JRE: w wenij imm. 1.8 (Dradej lub Adopt OpenuDK od wenij 11.                                                                                                    | poblez<br>poblez<br>poblez<br>poblez                                                                                                    |
|                                                             | Aprilizacja Szafir do weryfilizacji           Szafir Weryfilizacji (MSI, Windows 10,11 64-bit, build 140)           Szafir Weryfilizacji (MSI, Windows 10,11 52-bit, build 140)           Szafir Weryfilizacji (MSI, Windows 10,11 52-bit, build 140)           Magazi Zakowani zahratalowanie Java JRE w wenji min. 18 (Dracle) lub Adopt OpenJDK<br>od wenji 11.           Szafir Weryfilizacji da systemu macOS X (build 140)           Magazi Zakowani zahratalowanie Java JRE w wenji min. 18 (Dracle) lub Adopt OpenJDK<br>od wenji 11.           WebMindolulie / Szafir SDK           Szafirlest (Windows, wenjia 64-bit)           Szafirlest (Windows, wenjia 24-bit)                                                                                                    | polierz<br>polierz<br>polierz<br>polierz<br>polierz<br>polierz<br>polierz                                                                                                    |
|                                                             | Aprilizacja Szafir do weryfilizacji           Szafir Weryfilizacji (MSI, Windows 10, 11 64-bit, build 140)           Szafir Weryfilizacji (MSI, Windows 10, 11 52-bit, build 140)           Szafir Weryfilizacji (MSI, Windows 10, 11 52-bit, build 140)           Umagiz Zieczeniany zamitabiovanie Java JRE: wennji mn. 18 (Oracle) kib Adopt OpenJDK<br>od wenji 11.           Szafir Weryfilizacji (Martine Zieczeniany Zieczeniany Zieczeni | polierz polierz polierz polierz polierz polierz polierz polierz polierz                                                                                                    |
|                                                             | Aprilizacja Szafir do weryfikacji           Szafir Weryfikacja (MSI, Windows 10,11 64-bit, build 140)           Szafir Weryfikacja (MSI, Windows 10,11 52-bit, build 140)           Szafir Weryfikacja (MSI, Windows 10,11 52-bit, build 140)           Umagiz Zieckany zamitabiovanie Java JRE wergil mm. 18 (Oracle) kib Adopt OpenJDK od vergi 11.           Szafir Weryfikacja da systemu mac/DB X (build 140)           Umagiz Zieckany zamitabiovanie Java JRE wergil mm. 18 (Oracle) kib Adopt OpenJDK od vergi 11.           WeizMadou/dr / Szafir SDK           Szafirkott (Windows, vergia 64-bit)           Szafirkott (Windows, vergia 24-bit)           Szafirkott (Windows, vergia 24-bit)           Szafirkott (Windows, vergia 22-bit)           Szafirkott (Windows, vergia 20-bit)           Instrukcja instalacji vyinaganego oprogramovania                                                                                                    | polierz polierz polierz polierz polierz polierz polierz polierz polierz polierz polierz polierz                                                                                                    |
|                                                             | Aprilizacja Szafir do weryfilkacji         Szafir Weryfikacja (MS, Windows 10, 11 64-bit, build 140)         Szafir Weryfikacja (MS, Windows 10, 11 32-bit, build 140)         Szafir Weryfikacja (MS, Windows 10, 11 32-bit, build 140)         Umagiz Zancawa zavitabiousnie Java JRE: wergir min. 18 (Orade) bit Adopt OpenUDK<br>od wergi 11.         Umagiz Zancawa zavitabiousnie Java JRE: wergir min. 18 (Orade) bit Adopt OpenUDK<br>od wergi 11.         Umagiz Zancawa zavitabiousnie Java JRE: wergir min. 18 (Orade) bit Adopt OpenUDK<br>od wergi 11.         Szafirksti (Windows, wergis 64-bit)         Szafirksti (Windows, wergis 64-bit)         Szafirksti (Windows, wergis 22-bit)         Szafirksti (Windows, wergis 22-bit)         Szafirksti (Windows, wergis 22-bit)         Szafirksti (Windows, wergis 22-bit)                                                                                                    | polierz polierz polierz polierz polierz polierz polierz polierz polierz polierz polierz polierz                                                                                                    |
|                                                             | Aprilizacja Szafir do weryfikacji           Szafir Weryfikacja (MS, Windows 10, 11 64-bit, build 140)           Szafir Weryfikacja (MS, Windows 10, 11 52-bit, build 140)           Szafir Weryfikacja (MS, Windows 10, 11 52-bit, build 140)           Umagiz Zakowani zakintalowanie Jawa JRE: wereji min. 18 (Oracle) kib Adogt OpenJDK<br>od wergi 11.           Werzikacja da systemu mac/DB X (build 140)           Umagiz Zakowani zakintalowanie Jawa JRE: wereji min. 18 (Oracle) kib Adogt OpenJDK<br>od wergi 11.           WetzikAcoulie / Szafir SDK           Szafirkott (Windows, werga 64-bit)           Szafirkott (Windows, werga 64-bit)           Szafirkott (Windows, werga 64-bit)           Szafirkott (Windows, werga 64-bit)           Szafirkott (Windows, werga 64-bit)           Szafirkott (Windows, werga 64-bit)           Szafirkott (Windows, werga 64-bit)           Szafirkott (Windows, werga 20-bit)           Szafirkott (Windows, Werga 64-bit)           Szafirkott (Windows, Werga 64-bit)           Szafirkott (Windows, Werga 64-bit)           Szafirkott (Windows, Werga 64-bit)           Szafirkott (Windows, Werga 64-bit)           Szafirkott (Windows, Werga 64-bit)           Szafirkott (Windows, Werga 64-bit)           Szafirkott (Windows, Merga 64-bit)           Szafirkott (Windows, Merga 64-bit)           Szafirkott (Windows, Merga 64-bit)                                                                                                    | polierz polierz polier |
|                                                             | Aprilizacja Szafir do weryfilizacji           Szafir Weryfilizacji (MS, Windows 10, 11 64-bit, build 140)           Szafir Weryfilizacji (MS, Windows 10, 11 62-bit, build 140)           Szafir Weryfilizacji (MS, Windows 10, 11 62-bit, build 140)           Szafir Weryfilizacji (MS, Windows 10, 11 62-bit, build 140)           Umega Zanciny zamitobiousnie Java JRE: wergir (mn. 18, 10/rada); bit Adopt OpenUDK od wergi 11.           Szafir Weryfilizacji (M synthemu macOS X, build 140)           Umega Zanciny zamitobiousnie Java JRE: wergir (mn. 18, 10/rada); bit Adopt OpenUDK od wergi 11.           Szafirlasti (Windows, wergig 64-bit)           Szafirlasti (Windows, wergig 64-bit)           Szafirlasti (Windows, wergig 64-bit)           Szafirlasti (Windows, wergig 64-bit)           Szafirlasti (Windows, wergig 22-bit)           Szafirlasti (Windows, wergig 22-bit)           Szafirlasti (Windows, wergig 24-bit)           Chiticacja do obstugi kartly kryptografificznej Cryptocard Carthorn           Chystocard Sale (12-bit (4-bit)                                                                                                    | polinez polinez polinez polinez polinez polinez polinez polinez polinez polinez polinez                                                                                                    |
|                                                             | Apriliancja Szafir do weryfiliacji         Szafir Veryfilacjia, dilli, Wrodows 10, 11 64-bit, build 140)         Szafir Veryfilacjia, dilli, Wrodows 10, 11 52-bit, build 140)         Szafir Veryfilacjia, dilli, Systemu Linax, build 140)         Umega Zalexamir zamitskovanie Java JRE wentji mn. 18, Orackij Jub Adogt OpenJDK<br>od ventji 11.         Szafir Veryfilacjia, dilli systemu macO X, build 140)         Umega Zalexamir zamitskovanie Java JRE wentji mn. 18, Orackij Jub Adogt OpenJDK<br>od ventji 11.         Szafirletti (Wrodow, wentji 64-bit)         Szafirletti (Wrodow, ventji 64-bit)         Szafirletti (Wrodow, ventji 82-bit)         Szafirletti (Wrodow, ventji 82-bit)         Szafirletti (Wrodow, ventji 82-bit)         Szafirletti (Wrodow, ventji 82-bit)         Szafirletti (Wrodow, ventji 82-bit)         Szafirletti (Wrodow, ventji 82-bit)         Szafirletti (Wrodow, ventji 82-bit)         Szafirletti (Wrodow, ventji 82-bit)         Szafirletti (Wrodow, ventji 82-bit)         Szafirletti (Wrodow, ventji 82-bit)         Szafirletti (Wrodow, ventji 82-bit)         Szafirletti (Wrodow, Nentji 82-bit)         Szafirletti (Wrodow, Ventji 82-bit)         Szafirletti (Wrodow, Ventji 82-bit)         Szafirletti (Wrodow, Ventji 82-bit)         Szafirletti (Wrodow, Ventji 82-bit)         Cytotocki Sulle (Szeki (64-bit)                                                                                                    | poblerz poblerz poblerz poblerz poblerz poblerz poblerz poblerz poblerz poblerz poblerz poblerz poblerz poblerz poblerz poblerz                                                                                                    |

Rysunek 13. Lista oprogramowania możliwego do pobrania.

Po zainstalowaniu programu SzafirHost konieczne jest ponowne odświeżenie strony e-Gate.

W przypadku, gdy po odświeżeniu nie pojawi się ekran zaprezentowany na Rys. 9, a zaprezentowany zostanie ponownie ekran jak na Rys. 12 – należy dokonać ostatniej instalacji, tym razem środowiska JAVA IRE.

Po użyciu przycisku "Pobierz JAVA JRE", przejdziesz na stronę umożliwiającą pobranie programu. Konieczna jest instalacja, zgodnie z krokami instalatora.

Po przeprowadzeniu wszystkich dotychczasowych instalacji wymagane jest ponowne odświeżenie strony e-Gate.

Na tym etapie posiadasz komplet wymaganego oprogramowania i zostaniesz przekierowany na ekran prezentowany na Rys. 14.

|                 | Systemy e-Zdrowia                                                                                                    |                                                   |                                             |
|-----------------|----------------------------------------------------------------------------------------------------|---------------------------------------------------|---------------------------------------------|
| e-Ga            | ate <sup>Obshiga Podpisów Elektronicznych</sup>                                                                                                    |                                                   | · ·                                         |
| Strona gló      | wna > Podpisywanie dokumentów                                                                                                    | and the second second second second second second | 35. · · · ·                                 |
| Podpi           | suję dokumenty z załącznikami                                                                                                    |                                                   |                                             |
| Inform<br>Zalog | tacja o zieceniu<br>suj slę do UEOZ                                                                                                    |                                                   |                                             |
| Inform          | acja o dokumencie<br>wanie do UEOZ                                                                                                    |                                                   |                                             |
| Wyt             | bierz metodę podpisu                                                                                                    |                                                   |                                             |
| Wed             | ate mozesz podpisać dokument bezpośrednio w systemie. Wytkerz, jak chcesz<br>Podpis kwalifikowany tob osobisty                                                                                                    | dokument podpisać.                                |                                             |
| Wróć do p       | oprzedniej strony                                                                                                    |                                                   |                                             |
|                 |                                                                                                    |                                                   |                                             |
| O sys           | temie e-Gate                                                                                                    |                                                   |                                             |
| W e-Gate        | dostępne są różne rodzaje podpisów:                                                                                                    |                                                   |                                             |
| • P             | odpis kwalifikowany                                                                                                    |                                                   |                                             |
| • •             | odpis osobisty<br>odnie costulijednom 7115                                                                                                    |                                                   |                                             |
| • P             | ndnis zaufany                                                                                                    |                                                   |                                             |
| W zależn        | ości od formatu dokumentu dostępne są 2 rodzaje formatu podpisu:                                                                                                    |                                                   |                                             |
| • ×             | ades dia dokumentów XML                                                                                                    |                                                   |                                             |
| • P             | ades dia dokumentów PDF.                                                                                                    |                                                   |                                             |
| W e-Gate        | podpiszesz pojedynczy dokument albo wiele dokumentów naraz (Mu                                                                                                    | ittisign).                                        |                                             |
|                 |                                                                                                    |                                                   |                                             |
| e-Ga            | ate Obsługa Podpisów Elektronicznych<br>w Ochronie Zdrowia                                                                                                    |                                                   |                                             |
| Ministers       | itwo zdrowia 🖄                                                                                                    | Deklaracja dostępności                            | Masz pytania związane z działaniem systemu? |
| Centrum         | e-Zdrowia 🖸                                                                                                    |                                                   | Skontaktuj sie z nami                       |
|                 |                                                                                                    |                                                   | Skontaktuj Sig E Main                       |
| Cez :           | ntrum                                                                                                    |                                                   | Wersie systems: 1,21,0                      |
| CC2.            | elementa a la construcción de la construcción de |                                                   |                                             |

Rysunek 14. Ekran wyboru metody podpisu dokumentu logowania

#### 1.2.3. Podpisanie dokumentu podpisem kwalifikowanym

Ekranem początkowym tego kroku jest Rysunek 9. Ekran wyboru metody podpisu dokumentu logowania.

Po wybraniu opcji "Podpis kwalifikowany lub osobisty" System zaprezentuje ekran informujący o przygotowaniu aplikacji do podpisu (Rys. 15).

13 Z 18

| Systemy e-Zdrowia                                                                                                    |                                                |                                             |
|----------------------------------------------------------------------------------------------------|------------------------------------------------|---------------------------------------------|
| e-Gate obsługa Podpisów Elektronicznych<br>w ochronie Zdrowia                                                         | CARLES AND AND AND AND AND AND AND AND AND AND | · · ·                                       |
| Strona główna > Podpisywanie dokumentów > Podpis kwalifikowany lub osobisty                                           |                                                |                                             |
| Podpisuję podpisem kwalifikowanym                                                                                     |                                                |                                             |
| Informacia o zleceniu                                                                                                 |                                                |                                             |
| Zaloguj się do UEOZ                                                                                                   |                                                |                                             |
| Informacja o dokumencie<br>Loonowanie do UEOZ                                                                         |                                                |                                             |
| Logonania do ocoz.                                                                                                    |                                                |                                             |
| Przygotowujemy aplikację do podpisu<br>Prosmy o chwię omplawsko.                                                      | •                                              |                                             |
| O systemie e-Gate<br>W e-Gale dostępne są rózne rodzaje podpisów:                                                     |                                                |                                             |
| <ul> <li>Podpis kwalifikowany</li> </ul>                                                                              |                                                |                                             |
| Podpis osobisty                                                                                                    |                                                |                                             |
| Podpis contynikation 20/5     Dedais resultant                                                                        |                                                |                                             |
| <ul> <li>Podpis zabrany.</li> <li>W zależności od formatu dokumentu dosteone sa 2 rodzaje formatu pedpisu:</li> </ul> |                                                |                                             |
| Xades dia dokumentów XML                                                                                              |                                                |                                             |
| <ul> <li>Pades dia dokumentów PDF.</li> </ul>                                                                         |                                                |                                             |
| W e-Gate podpiszesz pojedynczy dokument albo wiele dokumentów naraz (M                                                | fullisign).                                    |                                             |
|                                                                                                    |                                                |                                             |
| e-Gate <sup>Oboluga Podpisów Elektronicznych</sup><br>w Ochronie Zdrowia                                              |                                                |                                             |
| Ministerstwo zdrowia 🖸                                                                                                | Deklaracja dostępności                         | Masz pytania związane z działaniem systemu? |
| Centrum e-Zdrowia 🖸                                                                                                   |                                                |                                             |
|                                                                                                    |                                                | Skontaktuj się z nami                       |
|                                                                                                    |                                                |                                             |
| CeZ Centrum<br>e-Zdrowka                                                                                              |                                                | Wensja systemu: 1.21.0                      |

Rysunek 15. Ekran przygotowania aplikacji do podpisu

Wywołana zostanie aplikacja Szafir Host. W celu uruchomienia aplikacji należy użyć przycisku **"Uruchom"** (Rys. 16).

| Nor Mitrasak teps               |                                                                                                    |                                                                                               |
|---------------------------------|----------------------------------------------------------------------------------------------------|-----------------------------------------------------------------------------------------------|
| Alada Akadasi<br>Alada Akadasi  |                                                                                                    |                                                                                               |
| <u>s</u>                        | KIR. Szafir                                                                                                    | elektronicznypodpis.pl                                                                        |
| tatapato Anitare Sant Link Pany | Czy chcesz uruchomić aplikację Szafi<br>Wystawca: Krajowa Izba Rozliczeniowa SA.<br>Stora wykorzystuje iomponenty imptograficme izr<br>pofeńnictwem aplikacji Szafitrikost dostarczają im<br>Lokalizacja wywobania:<br>https://egate-szkol.ezdrowie.gov.pl | irHost?<br>ajovej Izby Rozliczeniowej S.A., które za<br>nicjonalność podpisu elektronicznego. |
|                                 | Zezwól na uruchomienie aplikacji tylko jeśli ufasz ws                                                                                                    | slazanej lokalizacji wywołania.<br>Uruchom Anuluj                                             |
|                                 |                                                                                                    |                                                                                               |
|                                 |                                                                                                    |                                                                                               |

Rysunek 16. Uruchom aplikację Szafir Host

Następnie zostanie uruchomione oprogramowanie Szafir SDK – komponent do składania i weryfikacji podpisów elektronicznych (Rys. 17).

W celu poprawnej konfiguracji Szafir SDK, na dysku lokalnym komputera (w lokalizacji: C:/egate\_test\_certs) należy zamieścić prawidłowy plik zawierający certyfikat. Jeśli wskazany folder nie istnieje na dysku C, należy utworzyć go samodzielnie.

| 😫 Syste                                                                                                    | emy e-Zdrowia                                                                                                    |                                          |                                                                                                    |              |                       |  |
|----------------------------------------------------------------------------------------------------|----------------------------------------------------------------------------------------------------|------------------------------------------|----------------------------------------------------------------------------------------------------|--------------|-----------------------|--|
| e-Gate <sup>Obstuga Podpis</sup><br>w ochronie Zdr                                                                     | sów Elektronicznych<br>owia                                                                                                    |                                          |                                                                                                    | 10000        |                       |  |
| Strona gtówna > Pode<br>Podpisuję po<br>Informacja o złece<br>Załoguj się do U<br>Informacja o dokur<br>Logowanie do U | K: Komponent do Składnia i urofikacji podpisów distronicznych v1.2.452.5<br>Twełć śdaurzu<br>⊕ [formitowaru] ○ Bearw ○ Wyłączow<br>(zajaridocimania - L.o" encodinje "TTF-6" standalone="yes"?><br>(cijaridocimania - L.o" encodinje "TTF-6" standalone="yes"?><br>(cijaridocimania - L.o" encodinje "TTF-6" standalone""yes"?><br>(cijaridocimania - L.o" encodinje "TTF-6" standalone"", st |                                          |                                                                                                    | Zapisz kopię | X<br>Otwórz za pomocą |  |
| Przygotowuje<br>Prosimy o cłtw                                                                                         | Pasizowana czyność<br>Podpisywałe dokumenu 1/1<br>DANE W BUFORZE<br>Kontynuowanie operacji spowoduje złożenie podpisu elektroniczne                                                                                                    | cetyfkat rielwaifik<br>go, którego skutk | 1. Prezentacja<br>nary.<br>prawne nie są równoważne skutkom podpisu własnoręc                                                                                  | znego.       | Podpisz<br>Pomň       |  |
| O systemie e-Ga                                                                                                    | Pomin prezentację kolejnych dokumentów                                                                                                    |                                          |                                                                                                    |              |                       |  |
| W e-Gate dostępne :<br>• Podpis kwali<br>• Podpis osob                                                                 | Certylist do polytynaria<br>PRCS12 Nukwalifakonary certyfika twystaniony dla:<br>Oleford Muhalia Certyfika tu<br>QlefC2 Test.O=EC2.C=PL                                                                                                    | Wybierz                                  | Cetyfiat do znakownia czasen<br>PKC512 Nekwalifikowany cetyfikat wystawiony dla:<br>OlwHot Nakołuco JCC C-PL<br>Wystawca cetyfikatu<br>OlwEC2 Test, O=EC2,C-PL |              | Wybierz               |  |
| Podpis certyfikatem ZU                                                                                                 | JS                                                                                                    |                                          |                                                                                                    |              |                       |  |
| Podpis zaufany. W zależności od formatu dokur     Xades dla dokumentów Pades dla dokumentów                            | mentu dostępne są 2 rodzaje formatu podpisu:<br>v XML<br>v PDF.                                                                                                    |                                          |                                                                                                    |              |                       |  |

Rysunek 17. Szafir SDK

W ramach aplikacji możliwe jest zarządzanie wyborem podpisu w sekcji "Certyfikat do podpisywania" oraz "Certyfikat do znakowania czasem".

W celu podpisania dokumentu należy wybrać przycisk "Podpisz". System poprosi następnie o wprowadzenie PINu nadanego do certyfikatu (Rys. 18).

| Treść dokumentu<br>© Sformatowany 🔿 Binarny 🔿 Wyłączony                                                                                                    |                                                                                                    |                                                                                                    |                                                                                                    |                                                                                                    |
|----------------------------------------------------------------------------------------------------|----------------------------------------------------------------------------------------------------|----------------------------------------------------------------------------------------------------|----------------------------------------------------------------------------------------------------|----------------------------------------------------------------------------------------------------|
| stormacowany O binarny O wynączony                                                                                                    |                                                                                                    |                                                                                                    | Zapica luncia Otuvica ao pama                                                                                                    |                                                                                                    |
| <pre>?xml version="1.0" encoding="UTF-8" standalone="ves";</pre>                                                                                                    | D                                                                                                    |                                                                                                    | capitor roping Octivities as portion                                                                                                    | ocq                                                                                                    |
| LoginDocument><br><clientld_account< clientld=""><br/>crealsideERL<sessionld=table56=5938=4441=8638=124538aa2648<></sessionld=table56=5938=4441=8638=124538aa2648<><br/></clientld_account<> | sessionId                                                                                                    |                                                                                                    |                                                                                                    |                                                                                                    |
| /LoginDocusent>                                                                                                    | afir SDK - Wprowadź PIN<br>KCS12 Niekwalifikowany certyfikat<br>N=Piotr Machelák,O=EC2,C=PL<br>Vystawca certyfikatu                                                                                                    | wystawiony dla:                                                                                                    |                                                                                                    |                                                                                                    |
|                                                                                                    | ALCO INTO CONCILI                                                                                                    | · · · · · · · · · · · · · · · · · · ·                                                                                                    |                                                                                                    |                                                                                                    |
| Realzowana czymość<br>Podpisywanie dokumentu 1/1<br>DANE W BUFORZE                                                                                                    | Wprowadž PIN do Huc<br>Trwsky PIN<br>Włącz Dgraniczony ilością opera                                                                                                    | a                                                                                                    |                                                                                                    |                                                                                                    |
|                                                                                                    | Akceptuj                                                                                                    | Arukij                                                                                                    |                                                                                                    |                                                                                                    |
| Pomiń prezentację kolejnych dokumentów                                                                                                    |                                                                                                    |                                                                                                    | Pomiń podsumowanie kolejnych eleme                                                                                                    | entów                                                                                                    |
| Certyfikat do podpisywania                                                                                                    | Webiers                                                                                                    | Certyfikat do znakowania czasem                                                                                                    |                                                                                                    | hier 7                                                                                                    |
| KC512 Niekwalifikowany certyfikat wystawiony dla:<br>N=Pictr Mschelski,O=EC2,C=PL<br>Kustawca, castofikatu                                                                                   | wyua z                                                                                                    | PKCS12 Niekwalifikowany certyfikat wystawion<br>CN=Piotr Machelski,O=EC2,C=PL<br>Wystawca certafikatu                                                                                                    | / dla:                                                                                                    | Life a                                                                                                    |
| N=EC2 Test,O=EC2,C=PL                                                                                                    |                                                                                                    | CN-EC2 Test, O-EC2, C=PL                                                                                                    |                                                                                                    |                                                                                                    |
|                                                                                                    |                                                                                                    |                                                                                                    |                                                                                                    |                                                                                                    |
|                                                                                                    |                                                                                                    |                                                                                                    |                                                                                                    |                                                                                                    |
|                                                                                                    |                                                                                                    |                                                                                                    |                                                                                                    |                                                                                                    |
|                                                                                                    | Classifier       Classifier       Constraint       Constraint       Classifier       Classifier | Classical Action of the second of classical action of the second of the second of the | Planting         Control         Planting         Control         Planting         Control         Planting         Control         Planting         Control         Control | Performance       Control de autoineres       Control de autoineres |

Rysunek 18. PIN do certyfikatu

Po wprowadzeniu PINu użyj przycisku **"Akceptuj"** w celu potwierdzenia. W przypadku wprowadzenia błędnego numeru PIN zostaniesz poproszony o ponowne wprowadzenie. Wprowadzenie prawidłowego

numeru PIN spowoduje podpisanie dokumentu (zaprezentowany zostanie komunikat "Podpis złożony prawidłowo.

Ostatnim krokiem w systemie Szafir SDK jest użycie przycisku "Zakończ" (Rys. 19).

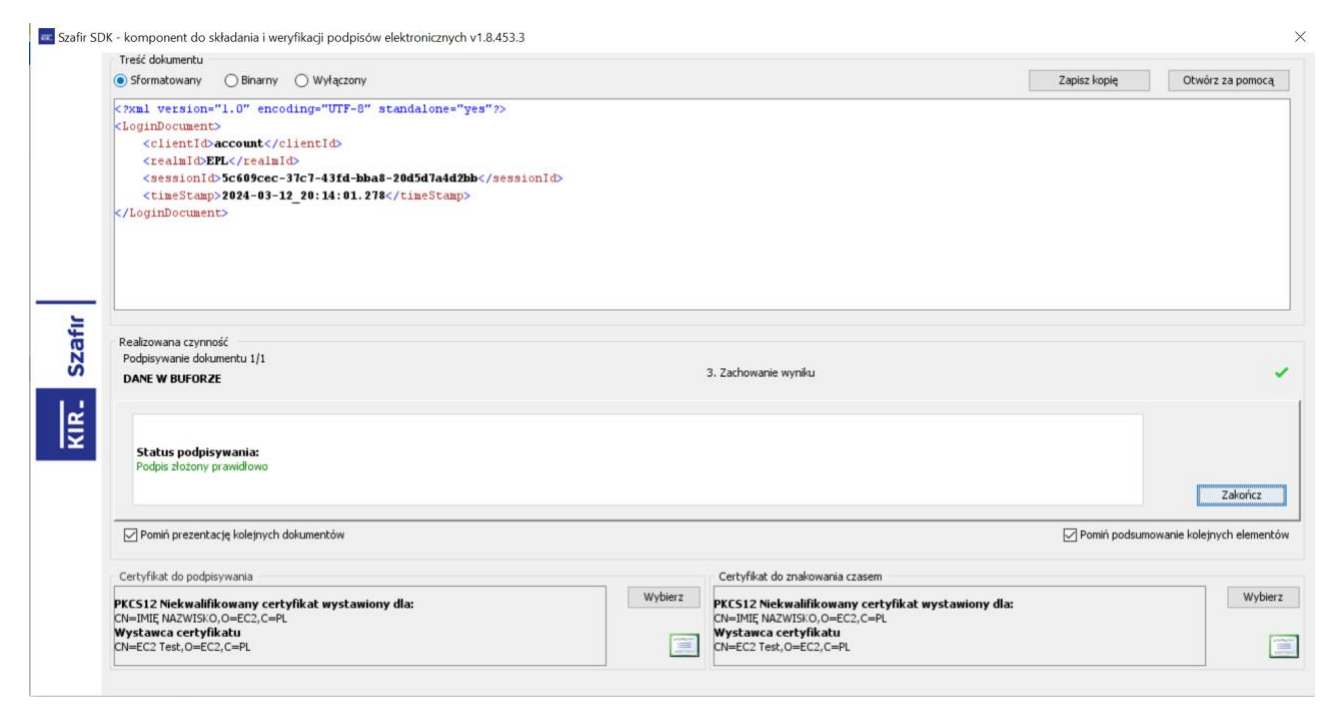

Rysunek 19. Podpis złożony prawidłowo

W systemie e-Gate zostanie zaprezentowany ekran informujący o poprawnie podpisanym dokumencie oraz oczekiwaniu na przekierowaniu do (Rys. 20).

| 👷 Systemy e-Zdrov                                                             | via                                             |                                                                                                    |
|-------------------------------------------------------------------------------|-------------------------------------------------|----------------------------------------------------------------------------------------------------|
| e-Gate Obsługa Podpisów Elektronicznych<br>w Ochronie Zdrowia                 |                                                 | A Contraction of the second second second second second second second second second second second second second |
| Strona główna > Podpisywanie dokumentów > Podpis kwalifik                     | kowany lub osobisty                             | TANDAR SHARES                                                                                                   |
| Podpisuję podpisem kwalifikowanyr                                             | n                                               |                                                                                                    |
| Informacja o zleceniu                                                         |                                                 |                                                                                                    |
| Zaloguj się do UEOZ                                                           |                                                 |                                                                                                    |
| Informacja o dokumencie<br>Logowanie do UEOZ                                  |                                                 |                                                                                                    |
| Podpis jest prawidłowy<br>Twój dokument został poprawnie podpisany. Za chwilę | system przekieruje Cię z powrotem do aplikacji. |                                                                                                    |
| O systemie e-Gate                                                             |                                                 |                                                                                                    |
| Podpis kwalifikowany                                                          |                                                 |                                                                                                    |
| <ul> <li>Podpis osobisty</li> </ul>                                           |                                                 |                                                                                                    |
| <ul> <li>Podpis certyfikatem ZUS</li> </ul>                                   |                                                 |                                                                                                    |
| Podpis zaufany.     Wi zelezneści od fermatu dokumentu dosteneno so 2 rodzej  | ia farmatu andaiau:                             |                                                                                                    |
| Xades dla dokumentów XML                                                      | a kumatu poupisu.                               |                                                                                                    |
| <ul> <li>Pades dla dokumentów PDF.</li> </ul>                                 |                                                 |                                                                                                    |
| W e-Gate podpiszesz pojedynczy dokument albo wiele do                         | kumentów naraz (Multisign).                     |                                                                                                    |
| e-Gate <sup>Obdiega Podpisów Elektronicznych</sup><br>w Ochronie Zdrowia      |                                                 |                                                                                                    |
| Ministerstwo zdrowia 🖸                                                        | Deklaracja dostępności                          | Masz pytania związane z działaniem systemu?                                                                     |
| Centrum e-Zdrowia 🖸                                                           |                                                 | Skontaktuj się z nami                                                                                           |
|                                                                               |                                                 |                                                                                                    |
| Certrum<br>e-zdrowia                                                          |                                                 | Wenija systemu: 1210                                                                                            |

Rysunek 20. Podpis jest prawidłowy

Jeśli posiadasz konto w systemie UEOZ zostaniesz przekierowany i zalogowany do systemu dziedzinowego, z którego rozpocząłeś logowanie. W przypadku, gdy nie posiadasz konta w systemie UEOZ, zostaniesz przeprowadzony przez proces tworzenia konta UEOZ lub migrację konta z systemu EPLOZ.

### 1.2.4. Obsługa błędów

Jeśli potrzebujesz wsparcia technicznego lub chcesz dowiedzieć się więcej o systemie UEOZ, skontaktuj się z Centrum e-Zdrowia.

Pomoc można uzyskać telefonicznie:

- 19 239
- dla dzwoniących z zagranicy: +48 515 239 239

albo e-mailowo:

• logowanie@cez.gov.pl

Pomoc świadczona jest całodobowo, przez 7 dni w tygodniu (również w święta).

#### 1.2.4.1. Anulowanie przez Użytkownika

Anulowanie procesu logowania przez Użytkownika po przekierowaniu do systemu e-Gate powoduje zaprezentowanie ekranu błędu (Rys. 21).

| * | Systemy e-Zdrowia                                                                                                    |                                                                                                    |                                                                                                    | Jak korzystać z UEOZ                                            | Pytania i odpowiedzi | Kontakt | Zaloguj się |
|---|----------------------------------------------------------------------------------------------------|----------------------------------------------------------------------------------------------------|----------------------------------------------------------------------------------------------------|-----------------------------------------------------------------|----------------------|---------|-------------|
|   | <b>Przykro nam</b><br>Proces logowania podpisem kwali                                                                                                    | ifikowanym został przerwany przez                                                                                                    | użytkownika                                                                                                    | Powrót do aplikacji                                             |                      |         |             |
|   | Co to jest UE027 Podstawa prawna<br>UE02 (Usługi Elektroniczne Ochrony Zdrowia) to p<br>wykorzystaniem usługi identyfikacji tożsamości. Te<br>Profil Zaufany.<br>UE02 współpracuje z węzłem krajowym zawsze, g | ilatforma, która umożliwia logowanie się do<br>usługi udostępnia Krajowy Węzeł identyfik<br>dy rozpoczynasz logowanie z systemu, któr | systemów i rejestrów Centrum e-Zdrowia<br>cji Elektronicznej i zalicza się do nich m. i<br>r wymaga logowania przez UEOZ. | a z<br>in.                                                      |                      |         |             |
|   | UEOZ Ustaji Bektroniczne<br>Octrony Zdrowia<br>Ministerstwo Zdrowia G*<br>Centrum e-Zdrowia G*                                                                                                    | Deklaracja dostępności<br>Polityka prywatności<br>Warunki korzystania z serwisu<br>Pytania i odpowiedzi<br>Mapa strony                | Masz pytania związane z<br>Przeczydaj jak z niego korz<br>Sł                                                              | działaniem systemu?<br><u>ystać</u> lub<br>kontaktuj się z nami |                      |         |             |
|   | CO7 Centrum                                                                                                    |                                                                                                    |                                                                                                    |                                                                 |                      |         |             |

Rysunek 21. Proces przerwany przez Użytkownika

W tej sytuacji należy użyć przycisku "Powrót do aplikacji" oraz ponowić proces logowania.

#### 1.2.4.2. Nieoczekiwany błąd

W przypadku napotkania przez System na nieoczekiwany błąd, zostanie zaprezentowany ekran błędu (Rys. 22).

| * | Systemy e-Zdrowia                                                                                                    |                                                                                                    | Jak korzystać z UEOZ                                                                                                    | Pytania i odpowiedzi | Kontakt | Zaloguj się |
|---|----------------------------------------------------------------------------------------------------|----------------------------------------------------------------------------------------------------|----------------------------------------------------------------------------------------------------|----------------------|---------|-------------|
|   | <b>Przykro nam</b><br>Nieoczekiwany błąd podczas o                                                                                                    | bsługi żądania uwierzytelnienia do dost                                                                                                    | awcy tożsamości.<br>Powrót do aplikacji                                                                                  | ]                    |         |             |
|   | Co to jest UEO27<br>UEO2 (Usługi Elektroniczne Ochrony Zdrowia)<br>wykorzystanie usług identyfikacji tożsamośc<br>Profil Zaufany.<br>UEOZ współpracuje z węzłem krajowym zawsz | to platforma, która umożliwia logowanie się do sy<br>I. Te usługi udostępnia Krajowy Węzeł identyfikacj<br>se, gdy rozpoczynasz logowanie z systemu, który w | ystemów i rejestrów Centrum e-Zdrowia z<br>i Elektronicznej i zalicza się do nich m. in.<br>wymaga logowania przez UEOZ. |                      |         |             |
|   | UEOZ Ustugi Elektroniczne<br>Ochrony Zdrowia<br>Ministerstwo Zdrowia (*<br>Centrum e-Zdrowia (*                                                                                | Deklaracja dostępności<br>Polityka prywatności<br>Warunki korzystania z serwisu<br>Pytania i odpowiedzi<br>Mapa strony                                       | Masz pytania związane z działaniem systemu?<br>Przeczytaj jak z niego korzystać lub<br>Skontaktuj się z nami             |                      |         |             |

Cez Centrum e-Zdrowia

Rysunek 22. Nieoczekiwany błąd systemu

W tej sytuacji należy użyć przycisku "Powrót do aplikacji" oraz spróbować ponowić proces logowania. Jeśli błąd pojawi się ponownie skontaktuj się z Infolinią.